# 倫理申請「進捗状況報告」1

| 医学部 | 未採番<br>(ヒトを対象とした医学系の研究申請)                         | 医学話" (- (            | 2016年 07月 ~ 2020年 12月<br>【研究終了済み(試料・情報保管中)】 | 藃  |
|-----|---------------------------------------------------|----------------------|---------------------------------------------|----|
| 医学部 | 未採番<br>(ヒトを対象とした医学系の研究申請)<br>( <mark>編集中</mark> ) | 医作戦                  | 2016年 07月 ~ 2021年 02月<br>【終了済み】             | 表示 |
| 医学部 | 未採番<br>(ヒトを対象とした医学系の研究申請)                         | ゲノム無し11111hennsyuu   | 2016年07月~2020年06月                           | 藃  |
| 医学部 | 3000-1-002<br>(ヒトを対象とした医学系の研究申請)                  | (デ , )<br>(テ         | 2016年 07月 ~ 2016年 10月<br>【終了済み】             | 表示 |
| 医学部 | 未採番<br>(ヒトを対象とした医学系の研究申請)                         | 条件付きのテスト             | 2016年 07月 ~ 2020年 10月<br>【審査中】              | 藃  |
| 医学部 | 未採番<br>(ヒトを対象とした医学系の研究申請)<br>( <mark>編集中</mark> ) |                      | 2016年 10月 ~ 2020年 03月                       | 表示 |
| 医学部 | 3000-1-003<br>(ヒトを対象とした医学系の研究申請)                  | ゲノム有・テスト(医学部)        | 2016年 07月 ~ 2022年 03月<br>【終了済み】             | 表示 |
| 医学部 | 3000-1-001<br>(ヒトを対象とした医学系の研究申請)                  | 【医学部テスト】新規申請→変更申請の検証 | 2016年 10月 ~ 2021年 11月                       | 表示 |
|     | + 返恶                                              |                      | 2016年10日 ~, 2021年06日                        |    |

申請者用メニュープロジェクト一覧 「進捗状況報告」が必要な課題は 3 123の表示の課題。 ⇒「表示」でプロジェクト詳細表示画面に移 動して報告書作成へ ①:青文字表記がない=承認されて研究 実施中 ②:新規で審査中、もしくは承認済で変更 申請中(変更申請中の場合は進捗状況報 告対象) ③:研究自体は終了しているが試料情報を 保管中=「保管状況報告」が必要 ④:研究終了かつ保管情報試料も全廃棄 終了している=これ以降報告不要

## 倫理申請「進捗状況報告」2

| - |             |             |                |               |                        |                       |              |         |
|---|-------------|-------------|----------------|---------------|------------------------|-----------------------|--------------|---------|
|   |             | 所属分野等長      |                |               | 1                      | 甫佐貝                   |              |         |
|   | 研究者         | 研究分担者(学内)   |                |               |                        |                       | 申告           |         |
|   |             | 研究分担者(学外)   | touhokutatou   | totoo         | SSSS                   | aaaa                  |              |         |
|   |             | ご自分の利益相反自   | 2申告書を「申告       | 」ボタンをクリ       | リックして作成して<br>8日当へ見出してく | ください。                 |              |         |
|   |             | 利益相反自       | こ申告書入力依頼       | レール送信         | жш⊐(\тецUC\            | 1.040                 |              |         |
|   | 事務連絡先       |             |                | Į             | . <u>.ac.jp</u> )(電話番号 | 号:2222)               |              | /       |
|   | 研究の種類       | 第Ⅲ種         |                |               |                        |                       |              |         |
|   |             | 2016年06月01日 | 時点を表           | 示             |                        |                       |              |         |
|   |             | A申請−第Ⅰ種プロ   | トコル 2016 年(    | ーー<br>の年間カレンダ |                        | 二支の申の記号付き、月           | 月曜開始)1.xlsx  | PDI     |
|   | 添付資料        | 研究計画書       | 非公開昭           | 会文(案査結集       | 副御田寺・同封版)              | .docx                 |              |         |
|   |             |             | 180/0          |               | 如女1 ndf                |                       |              |         |
|   |             |             |                | 海首云【用惟油       | <u>kux, pur</u>        |                       |              |         |
|   | データベース登録番号  | 123456789   | 0 変更           |               |                        |                       |              |         |
|   |             | 佐康 削除       | -d th          |               |                        |                       |              |         |
|   | プロジェクトの申請者  | 平日 削除       | ŧ              |               |                        |                       |              |         |
|   |             | 追加 🧖        |                |               |                        |                       |              |         |
|   | 戻る          |             |                |               |                        |                       |              |         |
|   | 申請履歴        |             |                |               |                        |                       |              |         |
|   | 申請種         | 類           | 申請             |               | 受諾                     | 事前審査                  | 音            | 表示      |
|   | 新規申請(ヒトを対象と | した医学系の研究)   |                |               |                        |                       |              |         |
|   | ビトゲノム申      | 目請有り 2      | 016/05/30 15:3 |               | 00/01 20:02            | 庚<br>2016/06/01 20:02 | 2016/06/01 2 | 0:03 表示 |
|   | 受11-2       | 1           |                | 偏埋安貝会         | :2016年度 第1回            |                       | ■応9る         |         |
|   | 申請メニュー      |             |                |               |                        |                       |              |         |
|   | 変更申請        | e e         |                |               |                        |                       |              |         |
|   | 進捗状況報告      |             |                |               |                        |                       |              |         |
|   | 有善事家報告      | 6           |                |               |                        |                       |              |         |
|   | ていれば報告      | V           |                |               |                        |                       |              |         |

プロジェクト詳細表示画面 ①「審査」欄に結果が青文字で「承認す る」と記載がある課題は「進捗状況報告」 が必要 ②「進捗状況報告」欄横の「→」クリックし て編集画面へ。 ③プロジェクトの申請者について。ここに 名前がある方がこの報告書を作成(編集 )できる人。追加したい場合は「課題ごと」 にこの欄に名前がある方が「追加」ボタン クリックして申請書を編集させたい方を検 索して追加。責任者、分担者以外の人で も「プロジェクト申請者」になれる。 各倫理委員会事務局に問い合わせても 対応可能。

## 倫理申請「進捗状況報告(実施中)」1

🎏 🛃 UMIN臨床試験宝録ンステ... 😉 Google (2) 😗 Yanoo! JAPAN 🍿 果尿医科幽科人子 冉生... 🛭 🖏 果北人子病阮闢

東北大学大学院 医学系研究科

倫理審査申請システム

メインメニュー:ブロジェクト詳細表示:進捗状況報告

### 進捗状況報告

「1年間」の報告: 進捗状況報告:前年度(4月1日~3月31日)の状況を記載。 研究の終了、中止報告:終了年度(4月1日~終了、中止日)の状況を記載。 試料、情報等の保管状況報告・全廃棄(全保管終了)報告:前年度までに終了報告を提出している課題が対象。前回報告: 保管状況について、11)、12)のみ記載。

| 受付番号                                       |                                                                                                    |   |
|--------------------------------------------|----------------------------------------------------------------------------------------------------|---|
| 課題名                                        | ゲノム無し11111hennsyuu                                                                                  |   |
| <b>連</b> 絡先                                | 報告書作成者氏名:東北 はなこ<br>電話番号:<br>マールアドレス: aaa@touhoku                                                    |   |
| 1) 報告の種類                                   | <ul> <li>●進捗状況報告</li> <li>○終了報告</li> <li>○中止報告</li> <li>○年</li> <li>○月 終了</li> <li>○中止報告</li> </ul> |   |
| 2) 実施症例数(または調査数など)                         | ○無 (o件) ●有<br>(1_例/目標数12_例)<br>※目施設累計                                                               | ( |
| 3) 1年間の進捗状況<br>(※終了・中止報告の場合は、<br>研究全体結果概要) | <ul> <li>         今年度の登録は1例。○○に対して○○を投与。     </li> <li>         ○○○○××××     </li> </ul>            |   |
| 4) 研究計画書、倫理指針等の遵守状況                        | ◉ 遵守している ○ 遵守していない                                                                                  |   |
| 5) 1年間の有害事象、不具合等の発生状況                      | ◎無 ○有 4                                                                                             |   |
| 6)1年間のモニタリング・監査の有無                         | <ul> <li>モニタリング:</li> <li>● 無 ○ 有</li> <li>● 無 ○ 有</li> <li>不具合等の発生状況</li> </ul>                    |   |
| 🕂 🙋 🚞 🔟 🚺                                  | P 🛛 🔿                                                                                               | 0 |

編集画面 ①「報告書作成者」について入力する。 ②「進捗状況報告」(年次報告)を選択。 ③各項目、1年間の状況を記載、該当項目にチェック。 ※2)の実施症例数は今までの累積とすること(その年度末ま) での総数)。目標数(予定数)も実数も「自施設」担当数のみ。 予定数を超えた実施数の場合は、理由を3)に記載。 ※3)は一言は不可。概要がわかるように記載。「多施設共同 研究で本学が総括」の場合は、各分担施設での実施数(登録 数)をこの欄に表記すること(「別紙」添付でも可)。 4)有害事象、不具合等が無い場合は「無」。 5)有害事象が「有」とチェックした場合、記入欄が展開される。 発生状況と倫理委員会に報告した日、審査結果を入力。 報告していない場合は別途「有害事象等報告」や「研究逸脱」 等の報告を行うこと。

○ 無 ● 有
 (発生状況、倫理委員会への報告日、さらに審査を受けた場合は審査結果を記載。)
 →未報告の事案がある場合は、速やかに別途「報告書」を作成のうえ倫理委員会へ提出すること。
 状況:

1例、〇月〇日に胃潰瘍を発症し、入院治療。〇日退院。 〇月〇日に倫理委員会に報告済。

3

▲ 🔀 🖓 🍁 🏼 2016/11/02

### 倫理申請「進捗状況報告(実施中)」2

|                                                                                          |                                                                   |                                                                                       |                                                                                                    | 編集画面                                                                                                    |
|------------------------------------------------------------------------------------------|-------------------------------------------------------------------|---------------------------------------------------------------------------------------|----------------------------------------------------------------------------------------------------|----------------------------------------------------------------------------------------------------|
| <ul> <li>              →</li></ul>                                                       | p/esct_Trial/Apply/renew2015.aspx7PROJECT_ID=27<br>ール(T) ヘルプ(H)   |                                                                                       |                                                                                                    | ①「モニタリング」「監査」を1年間に実施し                                                                                                    |
| ☆ 創 UMIN臨床試験登録システ… G Google (2)                                                          | YY Yahoo! JAPAN ※ 東京医科歯科大学 再生… ② 東北大学病院                           | 臨床研究推                                                                                 | イン 🌑 東北大学大学院医学系                                                                                                   | にあるは但辺の天地口で記戦。                                                                                                    |
|                                                                                          | ○月〇日に倫理委員会に報告済。           モータリング:                                 | <u> </u>                                                                              |                                                                                                    | (2) $\Gamma$ (7) ム退(な) – 一所(1) (1) (1) (1) (1) (1) (1) (1) (1) (1)                                                                                                    |
|                                                                                          | ○無 ●有<br>(実施年月日: 2016年11月10日 )                                    |                                                                                       |                                                                                                    | □ , / / ~ 10 / L 記 戦 个 女 ( 八 / C C G V ) $ $                                                                                                    |
| 6)1年間のモニタリング・監査の有無                                                                       | Sub () 11: (二) () () () () () () () () () () () () ()             |                                                                                       |                                                                                                    | (3) $(C)$ $(C)$ (3) $(C)$ (3) |
| つ)ヶ年間へ起来が収集し来                                                                            | <ul> <li>● 無 ○ 月</li> <li>×レトゲ / / , 連に了めて田空の場合にお新するマレ</li> </ul> |                                                                                       |                                                                                                    | ~10万。                                                                                                    |
| 7) 14 III () 50 (44 x 年 / 5)<br>8) 1年間に貴分野で実際に<br>1-1-1-1-1-1-1-1-1-1-1-1-1-1-1-1-1-1-1- |                                                                   |                                                                                       |                                                                                                    |                                                                                                    |
| こうシンム・気法子ルがか<br>実施された試料・情報数                                                              | ** ビドソノム・短広ナルが切力ルルあ古に記載9ること                                       |                                                                                       |                                                                                                    | (4) 検体、サンフルを使用しない研究は「該                                                                                                    |
| 9) 1年間に外部機関への試料の提供<br>(注1) 研究計画書に記載されていない理由で<br>外部機関へ提供する場合、別途変更申請必須。                    | ※ヒトゲノム・遺伝子解析研究の場合に記載すること                                          |                                                                                       |                                                                                                    | 当無」を選択。使用している課題について                                                                                                    |
| 10) 1年間に外部機関への情報の提供<br>(注1) 研究計画書に記載されていない理由で<br>外部機関へ提供する場合、別途変更申請必須。                   | ※ヒトゲノム・遺伝子解析研究の場合に記載すること                                          |                                                                                       |                                                                                                    |                                                                                                    |
| 11)人体から取得された試料の保管状況<br>(注2) 血液、休液、組織、排泄物及び                                               |                                                                   |                                                                                       | ●無 ○ 有                                                                                                    | ⑤」多施設共同研究」の場合。                                                                                                    |
| これらから抽出したDNA等、人の体の一部であって<br>研究に用いられるもの。                                                  | ◎研究実施中。研究計画書の記載のとおり保管中                                            | ※ヒトゲノム・遺伝子解析研究の場合は以下も記<br>7) 1年間の試料収集人数                                               | 載してください。<br>■ ● 毎 ○ 有                                                                                             | 本学が総括でも分担であっても報告時点で                                                                                                    |
| 12) 情報等保管状況<br>(注3)研究に用いられる情報及び<br>当該情報に係る資料。                                            | <ul> <li>研究実施中。研究計画書の記載のとおり保管中。</li> </ul>                        | -<br>8) 1年間に貴分野で実際に<br>ヒトゲノム・遺伝子解析が<br>実施された試料・情報数                                    |                                                                                                    | 最新の「参加施設一覧」(参加施設名・研究                                                                                                    |
| 連結可能匿名化の対応表や症例報告書、<br>研究対象者が作成する記録なども含む。<br>■追加ファイル                                      |                                                                   | 9) 1年間に外部機関への試料の提供<br>(注1)研究計画書に記載されていない理由で<br>外部機関へ提供する場合、別途変更申請必須。                  | ●無 ○有                                                                                                    | 貢仕右名)の資料ファイル(目田禄式)を<br>「その地法は盗火」」増に送け                                                                                                    |
| 5個以上の場合や合計ファイルサイズ<br>一時保存した後、訂正画面で追加して                                                   | が20MBを超える場合は、<br>ください。<br>参照…                                     | 10) 1年間に外部機関への情報の提供<br>(注1) 研究計画書に記載されていない理由で<br>外部機関へ提供する場合、別途変更申請必須。                | ●無 ○有                                                                                                    | 「ての心がり具われ」(願」、「添い」。                                                                                                    |
| 名称:                                                                                      | 参照                                                                | 11) 人体から取得された試料の保管状況<br>(注2) 血液、体液、組織、排泄物及び<br>これらから抽出したDNA等、人の体の一部であっ<br>研究に用いられるもの。 | <ul> <li>         ・該当無         <ul> <li>             全て廃棄(個人             の研究実施中。研         </li> </ul> </li> </ul> | 情報に配慮する形で廃棄すること)。<br>究計画書の記載のとおり保管中                                                                                                    |
| その他添付資料                                                                                  | 参照                                                                | 12) 情報等保管状況<br>(注3)研究に用いられる情報及び<br>当該情報に係る資料。<br>連結可能匿名化の対応表や症例報告書、                   | ● 研究実施中。研                                                                                                    | 究計画書の記載のとおり保管中。                                                                                                    |
| 🕂 🙆 🚞 🚺 📴                                                                                | P 🚺 🍳                                                             | 研究対象者が作成する記録なども含む。     ■追加ファイル                                                        |                                                                                                    | - ⊫x 🖓 🔩 🕲 13:56<br>2016/11/02                                                                                                    |
|                                                                                          |                                                                   |                                                                                       |                                                                                                    |                                                                                                    |

#### 倫理申請「進捗状況報告(終了)」1 ~ · = V 🥃 x17x\_1-▶ 果北八子 純石小−クル | 23 1510:果北八子1ノツ= イツ| 入... | 15 進沙仏流報百 ファイル(F) 編集(E) 表示(V) お気に入り(A) ツール(T) ヘルプ(H) × 🗊変換 ▼ 🗗 選択 👍 📴 UMIN臨床試驗登録システ... 🔓 Google (2) 😗 Yahoo! JAPAN 🍥 東京医科歯科大学 再生... 😨 東北大学病院臨床研究推... 🗿 倫理審査申請システムログイン 📓 Secure Reverse Proxy 🍓 東北大学大学院医学系研... 🚺 東北大学 - TOHOKU UNI.. 東北大学大学院 $\mathcal{O}$ 倫理審査由請システム 編集画面:終了報告の場合 東北大学病院 医学系研究科 (1)「終了報告」にチェックする。 メイノメニュー:ブロジェクト詳細表示:進捗状況報告 利用ガイド よくある質問 ログアウト 終了年月を入力。 進捗状況報告 倫理委員会 ▶▶▶ ②の注釈の通り、各項目、終了年度4 「1年間」の報告: 進捗状況報告:前年度(4月1日~3月31日)の状況を記載。 月1日から終了月の状況を報告する。 研究の終了・中止報告:終了年度(4月1日~終了・中止日)の状況を記載。 試料・情報等の保管状況報告・全廃棄(全保管終了)報告:前年度までに終了報告を提出している課題が対象。前回報告日から今回報告日までの1年間の試料・情報等 保管状況について、11)、12)のみ記載。 ③症例数については、終了時点での 受付番号 2000-1-1102 (受付-37) 課題名 医 Ť. 総数(自施設累計)を記入。「研究結 報告書作成者氏名: 東北はなこ 連絡先 重話番号: 00002222 果」として試料・情報を使用した人数 メールアドレス: tttt (途中脱落を除く)とする。 進捗状況報告 ●終了報告 2017 ∨ 年 2 ∨ 月 終了 1) 報告の種類 ○中止報告 ✔年 ✔月 中止 ④3)は一言不可。終了した時点まで 実施症例数(または調査数など。) の、実施した研究全体概要、どういう ○ 毎 (0 件) ● 有 研究開始からこれまでの自施設 (実施症例数 30 例 /目標数 30 累計数を記入) 結果を得られたのかを記載 3)1年間の進捗状況 <sup>◎</sup> ○○の患者を30例登録して、×××を×年間投与して評価を行っ (※終了・中止報告の場合は、 た。主要評価項目●●は××という結果となった。 研究全体結果概要) 本学が「多施設共同研究の総括施 ●遵守している ○遵守していない 4) 研究計画書、倫理指針等の遵守状況 設」の場合は、各分担施設における最 ●無 ○有 5)1年間の有害事象、不具合等の発生状況 終実施数(結果に使用した数)も記載 モニタリング: (「別紙」添付でも可)。 ○無 ◉有 (実施年月日: 2016年08月30日 ) 6)1年間のモニタリング・監査の有無

P 😫 🛛 🖬

0

## 倫理申請「進捗状況報告(終了)」2

#### × 📆変換 ▼ 🚮 選択

| 👍 🧧 UMIN臨F                          |                                                                                                    | 🗤 Yahoo! JAPAN 🎡 東京医科鹵科大学 再生 😮 東北大学病院臨床研究推 📓 Secure Reverse Proxy 🧃 倫                                                                                                    | 編集画面:終了報告の場合                                                                                                    |
|-------------------------------------|----------------------------------------------------------------------------------------------------|----------------------------------------------------------------------------------------------------|----------------------------------------------------------------------------------------------------|
| 11) 人体か<br>(注2) 血<br>これらから抽出し<br>研究 | っ取得されに試料の保管状況<br>液、体液、組織、排泄物及び<br>したDNA等、人の体の一部であって<br>乳に用いられるもの。                                                                                                    | <ul> <li>○該当無</li> <li>●全て廃棄(個人情報に配慮する形で廃棄すること)。</li> <li>○研究終了。引き続き保管する。</li> </ul>                                                                                                    | ①11)は「試料」(検体、サンプル)について記載。                                                                                                    |
| 1<br>(注3)剐<br>当<br>建結可能医<br>研究対象者   | 2) 情報等保管状況<br>中国に用いられる情報及び<br>該情報に係る資料。<br>名化の対応表や症例報告書、<br>が作成する記録なども含む。                                                                                                    | <ul> <li>○研究終了。全て廃棄(個人情報に配慮する形で廃棄すること)。</li> <li>●研究終了。引き続き保管する。         <ul> <li>(情報・資料○](保管状況の異なる情報・資料が複数ある場合は、各情報・資料の保管状況について別紙にまとめる</li> <li>▲「爾維・資料の名称:</li> <li>①別紙にまとめる</li> <li>▲「爾維・資料の名称:</li> <li>①の研究室</li> <li>C.保管線所:</li> <li>○○研究室</li> <li>C.保管線下予定日:</li> <li>●日付指定 ○永年</li> <li>2021年07月28日</li> <li>□</li> <li>D.管理長任者:</li> <li>東 太郎</li> <li>E.被發者から傷た同意の内容(保管期間):</li> <li>研究終了後5年または研究能異公3</li> <li>F.保存の際の運名化の方法:</li> <li>● 連結可能匿名化</li> </ul> </li> </ul> | 申請書の記載に合わせて記載すること(自動入<br>力ではないので自ら確認して記載)。<br>②12)は「情報・資料」について記載。<br>申請書の記載に合わせて記載すること(自動入<br>力ではないので自ら確認して記載)。<br>③保存する情報・資料が複数の場合(保管場所<br>や保管期間が異なる場合)は、分けて記載する<br>必要がある。 |
| その他添付資料                             | <ul> <li>追加ファイル             S留以上の場合や合計ファイルサイズが             -時保存した後、訂正面面で追加してく             名称:             </li> </ul> <li>名称:         <ul> <li>名称:</li> <li>名称:</li> <li>名称:</li> </ul> </li> | 0MBを超える場合は、<br>ださい。<br>参照…<br>参照…                                                                                                    | <ul> <li>→「別紙にまとめる」にチェックして別紙(任意様<br/>式)に必要項目について記載して「その他添付資<br/>料」欄に添付。</li> <li>※保管する情報・資料が複数あっても保管場所、</li> </ul>                                                          |
| 一時保存  申                             | 名称:<br>名称:<br>名称:<br>高<br>キャンセル                                                                                                    |                                                                                                    | 保管期間が同じ場合は一つにまとめて記載可。<br>※保管終了予定日を、「5年or3年まで」としている場合は終了月の5年後の年月とする。                                                                                                    |

# 倫理申請「進捗状況報告(中止)」1

ファイル(F) 編集(E) 表示(V) お気に入り(A) ツール(T) ヘルプ(H)

### × 🔁変換 ▼ 🗗 選択

🙀 🤮 UMIN臨床試験登録システ... 🔓 Google (2) 🗤 Yahool JAPAN 🎡 東京医科歯科大学 再生... 😮 東北大学病院臨床研究推... 🧃 倫理審査申請システムログイン 📓 Secure Reverse Proxy 🌑 東北大学大学院医学系研... 🛐 東北大学 - TOHOKU UNI...

| 東北大学大学院<br>医学系研究科                                                                                                    | 倫理審査申請システム                                                                                   |                   |
|----------------------------------------------------------------------------------------------------|----------------------------------------------------------------------------------------------|-------------------|
| メイン・ニュー: ブロジェクト詳細表示: 迷梦状況報告                                                                                           | <u>利用ガイド</u> よくある質問 ログアウト                                                                    | → 編集画<br>① 「山」    |
| 進捗状況報告                                                                                                    |                                                                                              |                   |
| 「1年間」の報告:<br>進捗状況報告:前年度(4月1日〜3月31日)の状況<br>研究の終了・中止報告:終了年度(4月1日へ終了<br>試料・情報等の保管状況報告・全廃東(全保管終)<br>保管状況について、11)、12)のみ記載。 | 倫理委員会 ▶▶▶<br>Rを記載。<br>・中止日)の状況を記載。<br>ア) 報告:前年度までに終了報告を提出している課題が対象。前回報告日から今回報告日までの1年間の試料・情報等 | 終了年<br>②の注<br>日1日 |
| 受付番号                                                                                                    | 2000-1-1102 (受付-37)                                                                          |                   |
| 課題名                                                                                                    | 医: :戦                                                                                        | ③症例               |
| 連絡先                                                                                                    | 報告書作成者氏名:<br>東北はなこ<br>電話番号:<br>00002222<br>メールアドレス:<br><sup>tttt</sup>                       | 総数(自              |
| 1) 報告の種類                                                                                                    | ○進捗状況報告<br>○終了報告 ▼F ▼月 終了<br>●中止報告 2017 ▼F 2 ▼月 中止                                           | 研究の               |
| <ol> <li>実施症例数(または調査数など。<br/>研究開始からこれまでの自施設<br/>果計数を記入)</li> </ol>                                                    | ○無 (0 件) ● 有<br>(実施症例数 10 例 /目標数 30 例)                                                       | なったい              |
| 3) 1年間の進捗状況<br>(※終了・中止報告の場合は、<br>研究全体結果概要)                                                                            | ⑧ ○○の患者を10例登録して、×××を×年閣投与して中間評価を<br>行ったところ、●●という結果で有意差が見られなかった。                              |                   |
| 4)研究計画書、倫理指針等の遵守状況                                                                                                    | ◉進守している ○進守していない                                                                             |                   |
| 5) 1年間の有害事象、不具合等の発生状況                                                                                                 | ◉無 ○有                                                                                        |                   |
|                                                                                                    | モニタリング:                                                                                      |                   |
|                                                                                                    | ○無 ◉有                                                                                        |                   |
| 6)1年間のモニタリング・監査の有無                                                                                                    | (実施年月日: 2016年08月30日 )<br>堅奋:                                                                 |                   |
|                                                                                                    |                                                                                              |                   |

編集画面:中止報告の場合 ①「中止報告」にチェックする。 終了年月を入力。 ②の注釈の通り、各項目、中止年度4 月1日から中止月の状況を報告する。 ③症例数については、中止時点での 総数(自施設累計)を記入。 ④3)は一言不可。中止まで実施した 研究の概要、どういう理由で中止と なったのかを記載。

## 倫理申請「進捗状況報告(中止)」2

### × 📆変換 ▼ 🚮 選択

👍 🥘 UMIN臨床試驗登録システ... 🔓 Google (2) 🎦 Yahoo! JAPAN 🎡 東京医科歯科大学 再生... 😳 東北大学病院臨床研究推... 🛐 Secure Reverse Prox

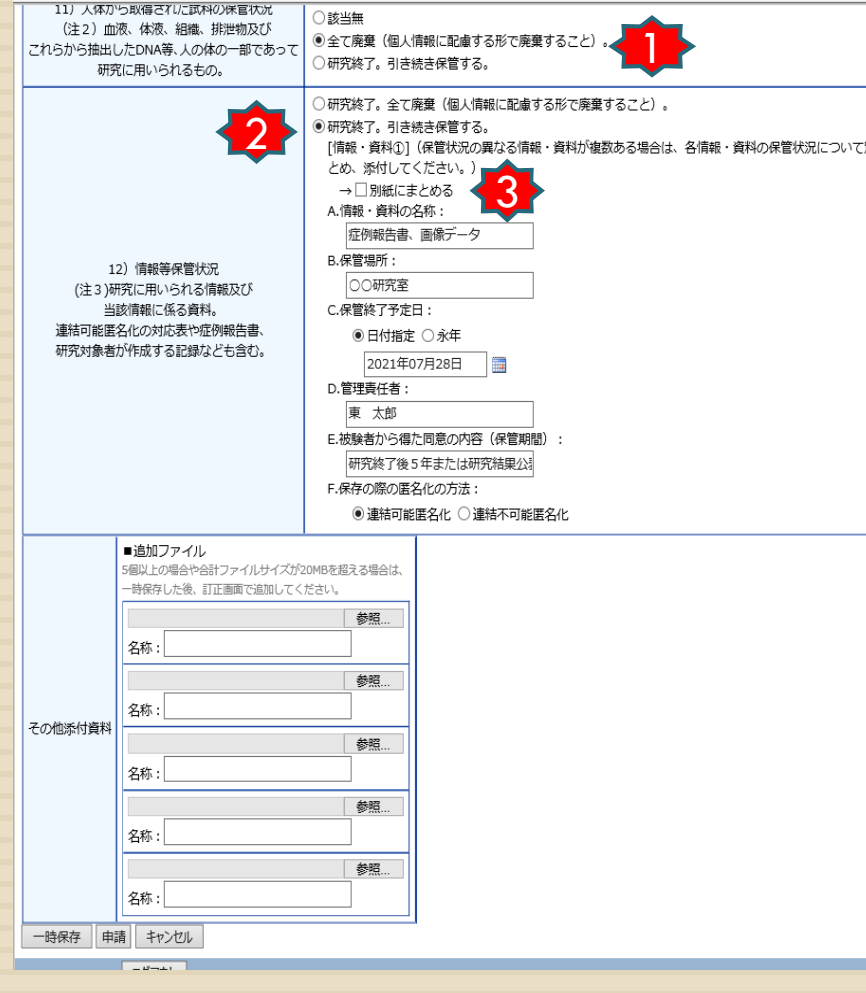

編集画面:中止報告の場合 ①11)は「試料」(検体、サンプル)について記 載。申請書の記載に合わせて記載すること (自動入力ではないので自ら確認して記載)。 ただし、中止の理由によっては、申請書と違う こともあり得るので実際どうするかを記載。 ②12)は「情報・資料」について記載。 申請書の記載に合わせること(自動入力では ないので自ら確認して記載)。ただし、中止な ので申請書と違うこともあり得るので実際どう するかを記載。※国の指針から外れないよう 注意。 ③保存する情報・資料が複数の場合(保管場 所や保管期間が異なる場合)は、分けて記載 →「別紙にまとめる」にチェックして別紙(任意 様式)に必要項目について記載して「その他添 付資料」欄に添付。

※保管する情報·資料が複数あっても保管場所、期間が同じ場合は一つにまとめて記載可。

# 倫理申請「進捗状況報告(保管)」1

| 汭阮<br>単施設  | (ヒトを対象とした医学系の研究申請)<br><mark>(編集中)</mark>   | 病院パージョンです                      | ~                                           | 表示 |
|------------|--------------------------------------------|--------------------------------|---------------------------------------------|----|
| 病院<br>単施設  | 1000-2-222<br>(その他申請)                      | 適応外使用テスト                       | 2016年 11月 ~ 2020年 03月                       | 表示 |
| 医学部<br>単施設 | 1234-1-88888<br>(ヒトを対象とした医学系の研究申請)         | 柴/"·····*÷··-··                | 2016年 09月 ~ 2021年 03月<br>【審査中】              | 表示 |
| 病院<br>単施設  | 未採番<br>(ヒトを対象とした医学系の研究申請)                  | TC療法                           | 2016年 05月 ~ 2018年 07月<br>【審査中】              | 表示 |
| 病院<br>単施設  | 1000-2-001<br>(ヒトを対象とした医学系の研究申請)<br>(編集中)  | 新規様式                           | 2016年 08月 ~ 2021年 03月<br>【終了済み】             | 表示 |
| 病院<br>単施設  | 1000-2-333<br>(看護研究申請)                     | (C1                            | 2016年 07月 ~ 2019年 12月<br>【条件付き承認】           | 表示 |
| 病院<br>単施設  | 1000-2-11111<br>(その他申請)                    | יס:                            | 2016年 07月 ~ 2019年 05月<br>【審査中】              | 表示 |
| 医学部<br>単施設 | 2000-1-1101<br>(ヒトを対象とした医学系の研究申請)          | 医学部^                           | 2016年 07月 ~ 2020年 12月<br>【研究終了済み(試料・情報保管中)】 | 表示 |
| 医学部<br>単施設 | 2000-1-1102<br>(ヒトを対象とした医学系の研究申請)          | 医学 作戦                          | 2016年 07月 ~ 2021年 02月<br>【終了済み】             | 表示 |
| 医学部<br>単施設 | 2016-1-1111<br>(ヒトを対象とした医学系の研究申請)<br>(編集中) | ゲノム無し11111hennsyuu             | 2016年 07月 ~ 2020年 06月                       | 表示 |
| 医学部<br>単施設 | 3000-1-002<br>(ヒトを対象とした医学系の研究申請)           | (データベース登録後に研究を開始できます。)<br>【テス】 | 2016年 07月 ~ 2016年 10月<br>【終了済み】             | 表示 |
| 医学部<br>単施設 | 未採番<br>(ヒトを対象とした医学系の研究申請)                  | 条件付きのテスト                       | 2016年 07月 ~ 2020年 10月<br>【審査中】              | 表示 |
| 医学部        | 2000-1-1111                                |                                |                                             |    |

### 申請者用メニュープロジェクトー覧 「進捗状況」について 試料・情報等の保管状況報告(保管状況

報告)が必要な課題は、進捗状況報告の時期に、当該報告同様毎年1回報告が必要。

①:研究自体は終了しているが試料情報を 保管中=「保管状況報告」が必要

②:研究終了かつ保管していた試料情報も 全廃棄終了している=これ以降報告も不 要=研究の終了

# 倫理申請「進捗状況報告(保管)」2

#### 😘 🛃 UMIIN临床訊駛豆球ンステ... 😈 GOOgle (2) 🎦 Tarloo: JAPAIN 🐻 果尔达什图件入子 舟生... 🕔 果花人子网阮蹦床如九推... 🛃 偏荘蚕且甲謂ンスアムロクイノ 💽 3

|                      | 利益相反自己申告書入力依賴メール送信                                                                                                    |  |  |  |  |
|----------------------|----------------------------------------------------------------------------------------------------|--|--|--|--|
| 事務連絡先                | 2田 - エーマー・・ - ル: makiko.hirata.e5@tohoku.ac.jp) (電話番号:22222)                                                                                                    |  |  |  |  |
| 研究の種類                | 第Ⅲ種                                                                                                    |  |  |  |  |
| 添付資料                 | 2017年06月09日       画 時点を表示         研究計画書(必須)       1602-a 1024 768.jpg         説明文書       1602-b 1024 768.jpg         公開情報別紙       seiryo map.pdf         RCTチェックリスト       再生医療様式第1.xlsx |  |  |  |  |
| データベース登録番号           | 変更                                                                                                    |  |  |  |  |
| プロジェクトの申請者           | 佐藤<br>追加                                                                                                    |  |  |  |  |
| 本プロジェクトの<br>分担施設の申請者 | 追加                                                                                                    |  |  |  |  |
| 戻る                   | Ð                                                                                                    |  |  |  |  |

#### 申請履歴 由諸種類 由請 受諾 事前審査 審査 表示 編集 削除 新規申請(ヒトを対象とした医学系の研究) 佐芹・・・ ø ヒトゲノム申請有り 佐 2016/07/27 09:07 表示 2016 編集 削除 2016/07/12 21:15 2000-1-1101 201 倫理委員会 承認する 受付-26 ø 進捗状況報告 2017 2017/06/09 11:01 表示 編生 受付-102 201 倫理書 承認する ø 進捗状況報告 2017,00,00 11.10 未登録 表示 編集 削除 受付-103 2017/06/09 11:04 倫理委員会:指定なし 申請メニュー Ð 有害事象報告 Ð

### プロジェクト詳細表示画面

①「進捗状況報告」欄横の「→」クリックし て編集画面へ。 ②プロジェクトの申請者について。ここに 名前がある方がこの報告書を作成(編集) できる人。追加したい場合は「課題ごと」 にこの欄に名前がある方が「追加」ボタン クリックして申請書を編集させたい方を検 索して追加。責任者、分担者以外の人で も「プロジェクト申請者」になれる。 各倫理委員会事務局に問い合わせても 「追加」の対応可能。

6

植状沉報告

その他報告

## 倫理申請「進捗状況報告(保管)」3

| - |                                                                    |                                                                                           |                 | -               |                       |    |
|---|--------------------------------------------------------------------|-------------------------------------------------------------------------------------------|-----------------|-----------------|-----------------------|----|
| 2 | <u> ペインメニュー</u> : <u>プロジェクト詳細表示</u> :進捗状況報告                        | 利用力                                                                                       | イド よくある質問 ログアウト | ]               |                       |    |
|   | 進捗状況報告                                                             |                                                                                           |                 |                 |                       |    |
|   |                                                                    |                                                                                           | 倫理委員会 ▶▶▶       |                 |                       |    |
|   | 「1年間」の報告:<br>進捗状況報告:前年度(4月1日~3月31日)の状況を                            | 記載.                                                                                       |                 |                 |                       |    |
|   | 研究の終了・中止報告:終了年度(4月1日~終了・                                           | =====================================                                                     |                 |                 |                       |    |
|   | 試料・情報等の保管状況報告・全廃棄(全保管終了)<br>保管状況について、11)、12)のみ記載。                  | 報告:前年度までに終了報告を提出している課題が対象。前回報告日から今回報告日                                                    | までの1年間の試料・情報等   |                 |                       |    |
|   | 受付番号                                                               |                                                                                           |                 | <b>絙隹両</b> 面・ 但 | 告状記録生の場合              |    |
|   | 課題名                                                                | 医学 打策                                                                                     |                 | 全国と             |                       |    |
|   | 連絡先 3                                                              | 報告書作成者氏名:<br>電話番号:                                                                        |                 | ①報告対多日          | + 前在度までに「終う           |    |
|   |                                                                    | メールアドレス:                                                                                  |                 |                 | の、四十次の いら ぼう          |    |
|   | 1) 報告の種類                                                           | <ul> <li>○ 試料・情報等の保管状況報告</li> <li>○ 試料・情報等の全廃棄(全保管終了)報告</li> </ul>                        |                 | 和古」を 定山         | ししいる祆想。<br>誕生の保管件に起生し | 1- |
|   | <ol> <li>実施症例数(または調査数など。<br/>研究開始からこれまでの自施設<br/>累計数を記入)</li> </ol> | ○無(0件) ○有<br>(実施症例数 例/目標数 例)                                                              |                 | チェックする。         |                       |    |
|   | 3) 1年間の進捗状況<br>(※終了・中止報告の場合は、研究全体結果概要)                             | 多施設共同研究の場合は、参加が確定(登録)した施設名を記載してください(一覧の承付でも可)<br>また、本学が総括施設である場合は各参加施設の症例数も記載してください。<br>▼ | •               | ③報告書作属で使用してい    | 成者氏名、連絡先(職均<br>る)を記入。 | 易  |
|   | 4)研究計画書、倫理指針等の遵守状況                                                 | ○ 遵守している ○ 遵守していない                                                                        |                 |                 |                       |    |
|   | 5) 1年間の有害事象、不具合等の発生状況                                              | ○無 ○有                                                                                     |                 |                 |                       |    |
|   |                                                                    | モニタリング:                                                                                   |                 |                 |                       |    |
|   |                                                                    |                                                                                           |                 |                 |                       |    |

# 倫理申請「進捗状況報告(保管) 4

| WE MUSIC STOLET IN TE JOSOF BEAM               |                                                                                          |
|------------------------------------------------|------------------------------------------------------------------------------------------|
| 受付番号                                           |                                                                                          |
| 課題名                                            | 医                                                                                        |
| 運絡先                                            | 報告書作成者氏名:<br>東北 はなこ<br>電話番号:<br>ンールアドレス:<br><sup>touhoku</sup>                           |
| 1) 報告の種類                                       | <ul> <li>●試料・情報等の保管状況報告</li> <li>○試料・情報等の全廃菓(全保管終了)報告</li> <li>→11)12のみ記載すること</li> </ul> |
| 2)実施症例数(または調査数など。<br>研究開始からこれまでの自施設<br>累計数を記入) |                                                                                          |
| 3) 1年間の進捗状況<br>(※終了・中止報告の場合は、研究全体結果概要)         |                                                                                          |
| 4)研究計画書、倫理指針等の遘守状況                             |                                                                                          |
| 5) 1年間の有害事象、不具合等の発生状況                          |                                                                                          |
| 6)1年間のモニタリング・監査の有無                             |                                                                                          |

※ドトケノム・境体士新柳健労の場合は以下も記載してくたさい。

| 7) 1年間の試料収集人数                                                                             |                                                      |
|-------------------------------------------------------------------------------------------|------------------------------------------------------|
| 8) 1年間に貴分野で実際に<br>ヒトゲノム・遗伝子解析が<br>実施された試料・情報数                                             |                                                      |
| 9)1年間に外部機関への試料の提供<br>(注1)研究計画書に記載されていない理由で<br>外部機関へ提供する場合、別途変更申請必須。                       |                                                      |
| 10)1年間に外部機関への情報の提供<br>(注1)研究計画書に記載されていない理由で<br>外部機関へ提供する場合、別途変更申請必須。                      |                                                      |
| 11) 人体から取得された試料の保管状況<br>(注2) 血液、体液、組織、排泄物及び<br>これらから抽出したDNA等、人の体の一部であって<br>研究に用いられるもの。    | ○該当無<br>○全て廃棄(個人情報に配慮する形で廃棄すること)。<br>○研究終了。引き続き保管する。 |
| 12) 情報等保管状況<br>(注3)研究に用いられる情報及び<br>当該情報に係る資料。<br>連結可能匿名化の対応表や症例報告書、<br>研究対象者が作成する記録なども含む。 | ○研究終了。全て廃棄(個人情報に配慮する形で廃棄すること)。<br>○研究終了。引き続き保管する。    |
| ■追加ファイル                                                                                   |                                                      |

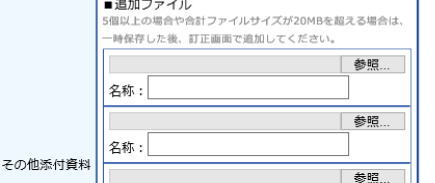

### 編集画面:保管状況報告の場合

①「試料・情報等の保管状況報告」にチェッ クする。→記入するのは11)と12)のみ。そ れ以外の項目が空白になり入力不要。 (2)11)と12)を申請書に沿って選択、記入 (自動入力ではないので自ら確認して記入)。 記入方法はこのマニュアル「終了」ページを 参照。 →最後に「申請」クリック。 ※「一時保存」機能も使える。

※「永年保管」の場合。現時点では毎年1回 「保管報告」を提出し続けることにしている ので忘れずに提出すること。

## 倫理申請「進捗状況報告(全廃棄)」1

|   |                                                                                                    |                                                                                          | 倫理委員会       |      |
|---|----------------------------------------------------------------------------------------------------|------------------------------------------------------------------------------------------|-------------|------|
| 1 | 「1年間」の報告:<br>進捗状況報告:前年度(4月1日~3月31日)の状況を<br>研究の終了・中止報告:終了年度(4月1日~終了・1<br>試料・情報等の保管状況報告・全廃棄(全保管終了)<br>保管状況について、11)、12)のみ記載。 | 記載。<br>中止日)の状況を記載。<br>報告:前年度までに終了報告を提出している課題が対象。前回報告日から今回報                               | 告日までの1年間の試料 | ·情報等 |
| · | 受付番号                                                                                                    |                                                                                          |             |      |
| _ | 課題名                                                                                                    | 医学                                                                                       |             |      |
|   | <b>連絡先</b>                                                                                                    | 戦告書作成者氏名: 東北 はなこ<br>電話番号: 022<br>メールアドレス: <sup>touhoku</sup>                             |             |      |
|   | 1) 報告の種類                                                                                                    | <ul> <li>○試料・情報等の保管状況報告</li> <li>●試料・情報等の全廃棄(全保管終了)報告</li> <li>→11)12のみ記載すること</li> </ul> |             |      |
|   | 2)実施症例数(または調査数など。<br>研究開始からこれまでの自施設<br>果計数を記入)                                                                            |                                                                                          |             |      |
|   | <ol> <li>3)1年間の進捗状況</li> <li>(※終了・中止報告の場合は、研究全体結果概要)</li> </ol>                                                           |                                                                                          |             |      |
|   | 4)研究計画書、倫理指針等の遵守状況                                                                                                    |                                                                                          |             |      |
|   | 5) 1年間の有害事象、不具合等の発生状況                                                                                                    |                                                                                          |             |      |
| _ | 6)1年間のモニタリング・監査の有無                                                                                                    |                                                                                          |             |      |
|   | ※ヒトゲノム・遺伝子解析研究の場合は以下も記載                                                                                                   | してください。                                                                                  |             |      |
|   | 7)1年間の試料収集人数                                                                                                    |                                                                                          |             |      |
|   | 8) 1年間に貴分野で実際に<br>ヒトゲノム・邊伝子解析が<br>実施された試料・情報数                                                                             |                                                                                          |             |      |
|   | 9) 1年間に外部機関への試料の提供<br>(注1)研究計画書に記載されていない理由で<br>外部機関へ提供する場合、別途変更申請必須。                                                      |                                                                                          |             |      |
|   | 10) 1年間に外部機関への情報の提供                                                                                                    |                                                                                          |             |      |

### 編集画面:全廃棄(全保管終了)報告の 場合

※原則申請書において決めた保管期間に達する前に廃棄はできないので注意。

①報告対象は、前年度までに「終了報告」もしくは「保管状況報告」を提出している課題。
 ②「試料・情報等の保管状況報告」にチェックする。
 ③報告書作成者氏名、連絡先を記入。

## 倫理申請「進捗状況報告(全廃棄)」2

|  | ※ヒトゲノム・遺伝子解析研究の場合は以下も記載してください。                                                            |  |                                           |
|--|-------------------------------------------------------------------------------------------|--|-------------------------------------------|
|  | 7) 1年間の試料収集人数                                                                             |  |                                           |
|  | 8) 1年間に貴分野で実際に<br>ヒトゲノム・速伝子解析が<br>実施された試料・情報数                                             |  |                                           |
|  | 9) 1年間に外部機関への試料の提供<br>(注1)研究計画書に記載されていない理由で<br>外部機関へ提供する場合、別途変更申請必須。                      |  |                                           |
|  | 10)1年間に外部機関への情報の提供<br>(注1)研究計画書に記載されていない理由で<br>外部機関へ提供する場合、別途変更申請必須。                      |  |                                           |
|  | 11) 人体から取得された試料の保管状況<br>(注 2) 血液、体液、組織、排泄物及び<br>これらから抽出したDNA等、人の体の一部であって<br>研究に用いられるもの。   |  | ●該当無 ○全て廃棄(個人情報に配慮する形で廃棄すること)。            |
|  | 12) 情報等保管状況<br>(注3)研究に用いられる情報及び<br>当該情報に係る資料。<br>連結可能匿名化の対応表や症例報告書、<br>研究対象者が作成する記録なども含む。 |  | ●研究終了。全て廃棄(個人情報に配慮する形で廃棄すること)。            |
|  | <ul> <li>追加ファイル</li></ul>                                                                 |  | 10MBを超える場合は、<br>ださい。<br>参照…<br>参照…<br>参照… |

編集画面:全廃棄(全保管終了)報告の場合

①11)は、「試料(検体)」をもともと採取していないのであれば「該当無」にチェック。
保管予定期間を過ぎたので採取した試料(検体)を廃棄する場合は「全て廃棄」にチェック。
②12)は「研究終了。全て廃棄」しか選択できないのでここにチェック。

※「全廃棄」はすべての保管材料の廃棄なの で、試料(検体)だけを廃棄して、情報(デー タ)はまだ保管する場合は、「全廃棄」報告で はなく「保管報告」を提出(情報だけ廃棄で試 料(検体)は保管継続の場合も同様で「保管報 告」を提出)。